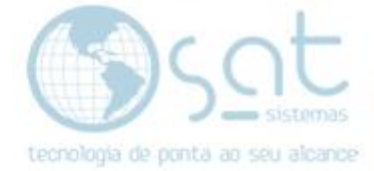

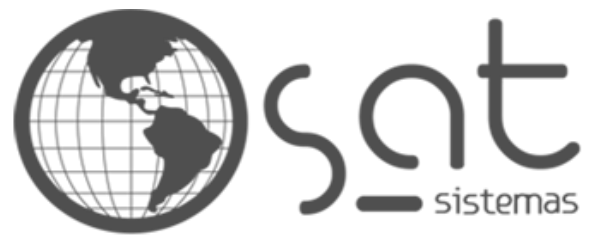

tecnologia de ponta ao seu alcance

# DOCUMENTAÇÃO

## DESCONTO

Como aplicar um desconto

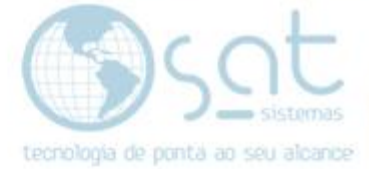

### SUMÁRIO

- 1. Transferência
  - Ι. Descrição
  - II.
  - Acesso Configuração III.

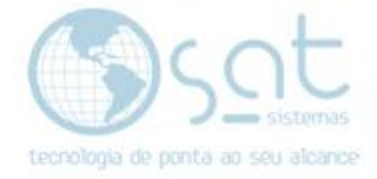

### 1.Desconto

#### I – DESCRIÇÃO

Nessa documentação você vê como dar um desconto no site. Isso difere 100% do desconto aplicado no Sistema SAT, visto que ambos não têm vínculo. Portanto o ideal seria aplicar promoções diferentes no site, as ditas exclusivas. Caso contrário terá de criar promoções similares alterando tanto no SAT quanto no e-commerce.

#### II – ACESSO

#### Produtos.

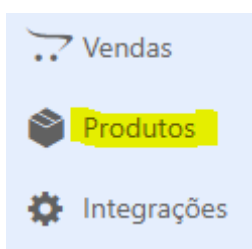

#### **III – DESCONTO**

#### Click no produto que terá desconto.

Testes Ecommece

Coloque um valor inferior no campo preço promocional.

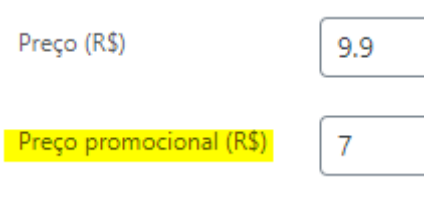

Feito isso o desconto vai ficar assim no site.

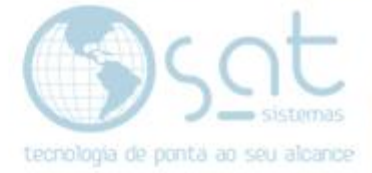

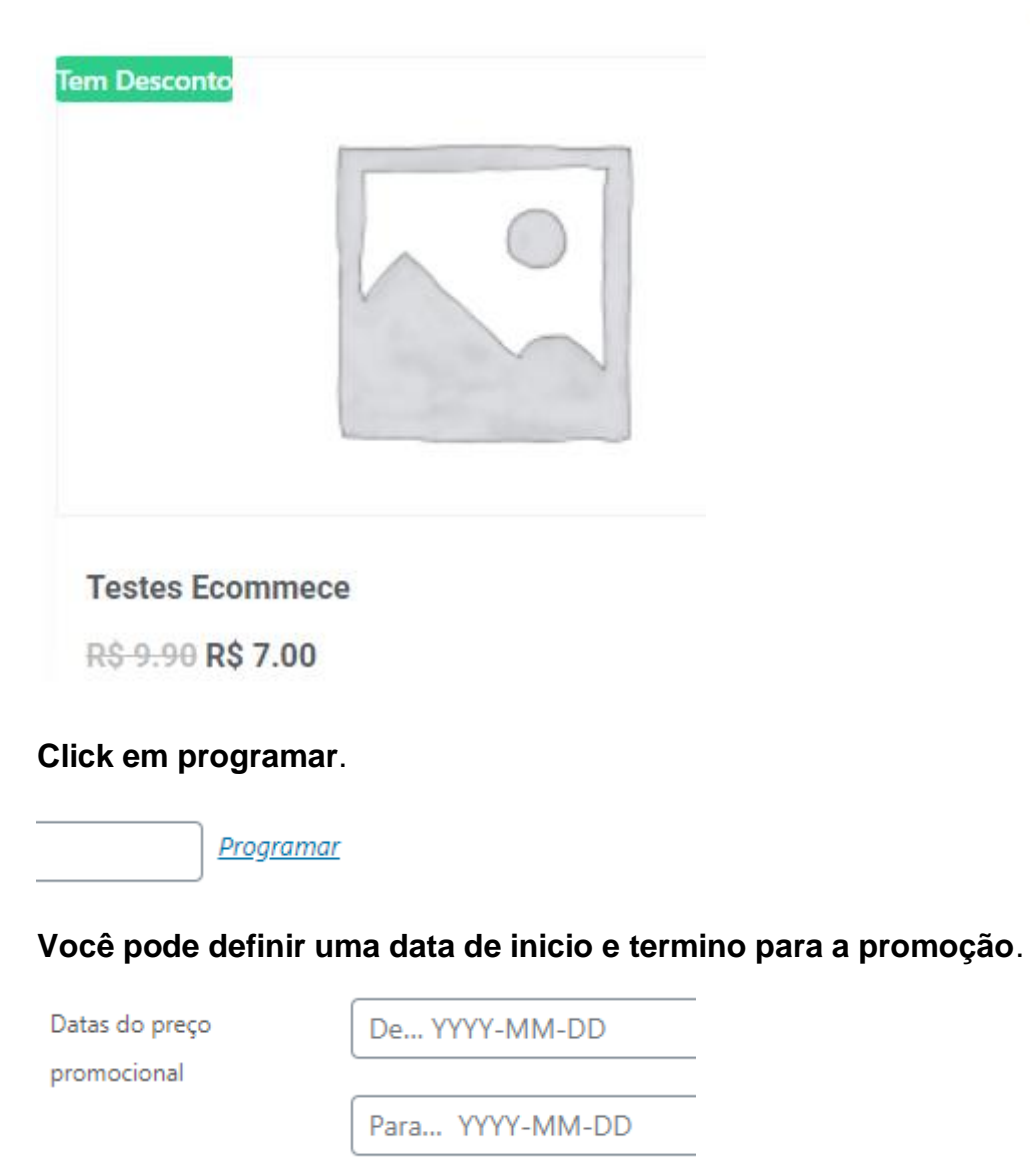

Feito tudo, click em atualizar.

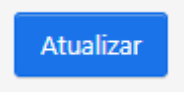

Desconto (15-09-2020)

Página 4